# How to use Pin code and QR code on KD9633

### Purpose

This article is to help you better understand how to configure Pin code and QR code for 9633 to open the door. We only focus on these two functions here.

#### **Device list**

| Model Name              | FW version    |
|-------------------------|---------------|
| DS-KD9633-WBE6          | V2.3.7 220711 |
| IVMS-4200               | V3.7.1.5      |
| Hikcentral Professional | V2.3          |

HCP License may required:

HikCentral-P-VideoIntercom-Module

*HikCentral-P-ACS-Base/2Door* 

(Optional)HikCentral-P-Visitor-Module(if you need to use QR code mode)

(Optional)HikCentral-P-VSS-1Ch(if you need to get the live view of door station)

#### <mark>Pin code</mark>

## 1.1 Local

Do not support PIN code configuration on local UI

# 1.2 4200

## Steps

- Go to Device management-> Remote Configuration->Intercom-> PIN Code Setting
- Click Add and then input Password, select unlock permission or remarks as you want.
- Click OK to save

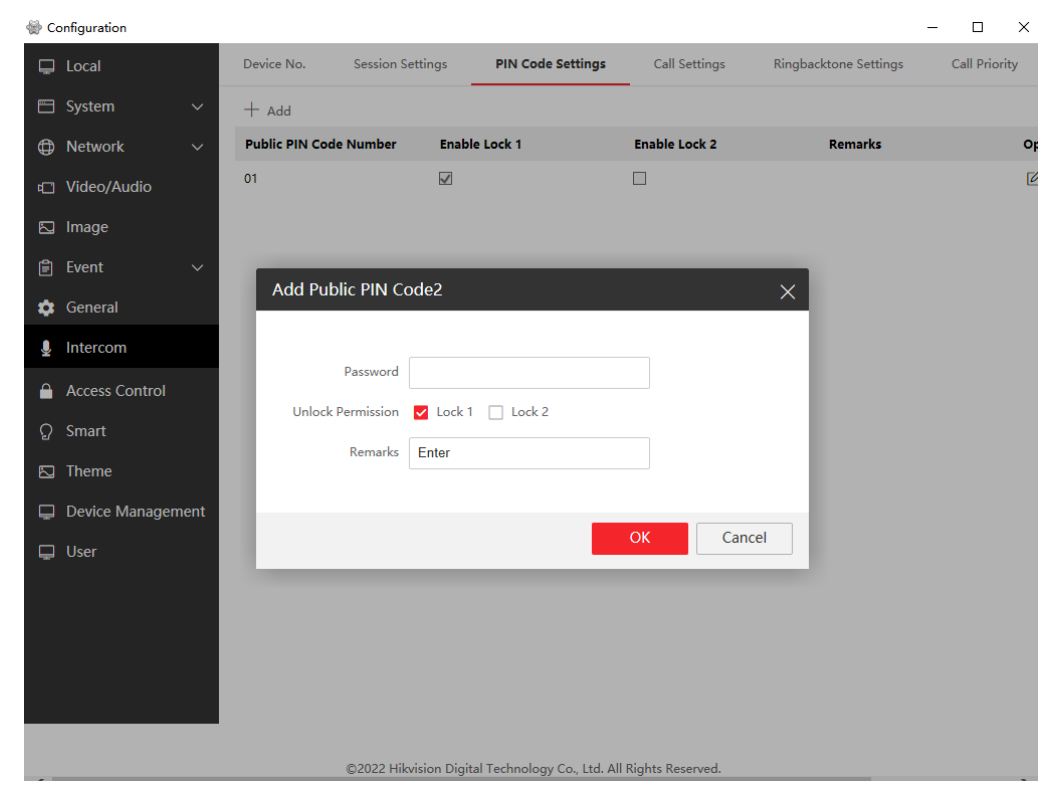

## Note:

- Up to 16 public pin codes are supported
- Do not support personal Pin code under Person page below:

| 🌔 iVMS-4200                      |                                | 🕜 Not Log 🗄 🔛 admin 🔻   台 🗕 🗆 🗙 |
|----------------------------------|--------------------------------|---------------------------------|
| 🔡 🛛 Maintenance and Manage       | ement 📄 Access Control 📃 Perso | on 🕴                            |
| + Add $	imes$ Delete             |                                | Edit Person X                   |
| Search Q                         |                                |                                 |
| Show Persons in Sub Organization |                                |                                 |
| Admin G                          |                                |                                 |
|                                  |                                | l de                            |
|                                  |                                | +                               |
|                                  |                                | Access Group 9633               |
|                                  |                                | PIN Code 987987 © Generate      |
|                                  |                                |                                 |
|                                  |                                | Extended Door Open Time 🔲       |
|                                  |                                |                                 |
|                                  |                                |                                 |
|                                  | Total 2 Record(s) 50 👻         | OK Cancel                       |

# 1.3 HCP

| 🔀 🧿 HikCentral Profession | al Web Client Resource Man | agement 🗘 🗙 Perso        | n                           | Access Control           |                     |                   |               | @ Wizard         | E Maintenance and Management admin * |
|---------------------------|----------------------------|--------------------------|-----------------------------|--------------------------|---------------------|-------------------|---------------|------------------|--------------------------------------|
| Resource Management       | + Add 🗊 Delete 🔑 🗘         | hange Password 💮 Time Zo | one 🔹 Restore Default       | ⊖ Refresh All            |                     |                   |               |                  | Search Q                             |
| Device and Server ^       | Device Name ‡              | Device Address 🗧         | Serial No. ‡                | Version ‡                | Available Cameras ‡ | Available Doors ‡ | Alarm Input ‡ | Network Status ‡ | Password Streng                      |
| Encoding Device           | 9633                       | 10.7.68.12               | DS-KD9633-WBE600            | V2.3.7 build 220711      | 1                   | 1                 | 0             | 🕙 Online         | Weak 1 🔘 C                           |
| Access Control Device     |                            |                          |                             |                          |                     |                   |               |                  |                                      |
| Elevator Control Device   |                            |                          |                             |                          |                     |                   |               |                  |                                      |
| Video Intercom Device     |                            |                          |                             |                          |                     |                   |               |                  |                                      |
| Visitor Terminal          |                            |                          |                             |                          |                     |                   |               |                  |                                      |
|                           |                            |                          |                             |                          |                     |                   |               |                  |                                      |
| 88 💽 HikCentral Professio | nal Web Client Resource M  | lanagement 🕢 🗙           | Person                      | Access Co                | ontrol              |                   |               |                  |                                      |
| Resource Management       | Configure 9633             |                          |                             |                          |                     |                   |               |                  |                                      |
| Device and Server ^       |                            |                          |                             |                          |                     |                   |               |                  |                                      |
| Encoding Device           | Time                       |                          |                             |                          |                     |                   |               |                  |                                      |
| Access Control Device     |                            | Time Zone (UTC+08:00     | ) Ulaanbaatar, Taipei, Perl | th, Kuala Lumpur, Singap | oore, Irkutsk,      |                   |               |                  |                                      |
| Elevator Control Device   |                            | Beijing, Cho             | ongqing. Hong Kong, Uru     | mgi                      |                     |                   |               |                  |                                      |
| Video Intercom Device     |                            | Device Time 2022/09/2    | :0 17:41:02 E               | 3                        |                     |                   |               |                  |                                      |
| Visitor Terminal          |                            | Sync wi                  | th Server Time              |                          |                     |                   |               |                  |                                      |
| Mobile Device             |                            | The DST is               | not configured. You can e   | nter the remote configur | ration to set it.   |                   |               |                  |                                      |
| Query Terminal            | Card Swiping               |                          |                             |                          |                     |                   |               |                  |                                      |
| Entrance/Exit Control     | <b>0</b> M                 | ifare Encryption         |                             |                          |                     |                   |               |                  |                                      |
| Guidance Terminal         | Maintenance                |                          |                             |                          |                     |                   |               |                  |                                      |
| Display Screen            | mantenance                 |                          |                             |                          |                     |                   |               |                  |                                      |
| UVSS                      |                            | Reboot Reboot            |                             |                          |                     |                   |               |                  |                                      |
| Security Control Device   |                            | Restore Default Restore  |                             |                          |                     |                   |               |                  |                                      |
| Dark Ortige               | More                       |                          |                             | 2                        |                     |                   |               |                  |                                      |
| Digital Signage Terminal  |                            | For more re              | mote configuration para     | meters, cick Configure   |                     |                   |               |                  |                                      |
| Smart Wall                |                            | Save                     | Cancel                      |                          | _                   |                   |               |                  |                                      |
| IP Speaker                |                            |                          |                             |                          |                     |                   |               |                  |                                      |

| ⓒ Configuration - 用户配置 1 - Microsoft Edge — |                                              |                        |                  |                       |               |                 |    | ×  |
|---------------------------------------------|----------------------------------------------|------------------------|------------------|-----------------------|---------------|-----------------|----|----|
| 🛕 不安全   10.9.98.52/ap                       | /hikvision/index.asp#/home/config/talk/privi | legePassword2?nohead=1 | alse&nofoot=true |                       |               |                 | Aø | аљ |
| HIKVISION                                   | User Device Managem                          | ent Configuration      |                  |                       |               |                 |    |    |
| 🖵 Local                                     | Device No. Session Settings                  | PIN Code Settings      | Call Settings    | Ringbacktone Settings | Call Priority | Number Settings |    |    |
| 🗄 System 🗸 🗸                                | + Add                                        |                        |                  |                       |               |                 |    |    |
| One Network     V     Setwork     V         | Fublic Fill Code Number Enable               | e Lock 1               | Enable Lock 2    | Remarks               |               | Operation       |    |    |
| ロ Video/Audio                               | 01                                           |                        |                  |                       |               | ピ 前             |    |    |
| 🖾 Image                                     |                                              |                        |                  |                       |               |                 |    |    |
| 🖹 Event 🗸 🗸                                 |                                              |                        |                  |                       |               |                 |    |    |
| 🤨 General                                   |                                              |                        |                  |                       |               |                 |    |    |
| 💂 Intercom                                  | Π                                            |                        |                  |                       |               |                 |    |    |
| Access Control                              |                                              |                        |                  |                       |               |                 |    |    |
| ට Smart                                     |                                              |                        |                  |                       |               |                 |    |    |
| 🖾 Theme                                     |                                              |                        |                  |                       |               |                 |    |    |
|                                             |                                              |                        |                  |                       |               |                 |    |    |

# <mark>QR code</mark>

# 2.1 Local

Do not support generate QR code on local UI. Just enable Open Door via QR Code by going to Menu-> Preference.

| < .       |         | Cust | om |            |   |
|-----------|---------|------|----|------------|---|
| Theme     |         | 10   |    | Theme 01   | > |
| Face Reco | gnition |      |    |            |   |
| Open Door | via QR  | Code |    | the second |   |

### 2.2 4200

Do not support generate QR code on 4200 client. Just enable QR code Authentication by going to remote configuration-> Access Control-> Door Parameters

| 🎡 Co     | onfiguration      |                 |                             |                |   |
|----------|-------------------|-----------------|-----------------------------|----------------|---|
| Ģ        | Local             | Door Parameters | Elevator Control Parameters | RS-485         |   |
|          | System 🗸          |                 |                             |                |   |
| ٢        | Network 🗸 🗸       |                 | Door No.                    | Door1          | • |
| -        | Video/Audio       |                 | Name                        | Door1          |   |
|          | Image             |                 | Open Duration               | 2              | s |
| Ê        | Event 🗸           |                 | Relay reverse               | O ON O Disable |   |
| <b>_</b> | General           |                 | Enable QR Code Auth.        |                |   |
|          | Intercom          |                 | Enable Face Auth.           |                |   |
| 2        | intercom          |                 |                             |                |   |
|          | Access Control    |                 |                             | Course .       |   |
| ନ୍ଦ      | Smart             |                 |                             | Save           |   |
|          | Theme             |                 |                             |                |   |
| Ģ        | Device Management |                 |                             |                |   |
| Ģ        | User              |                 |                             |                |   |

### Note:

The QR code represents the card number under the person-Edit Person-Credential-Card does not work.

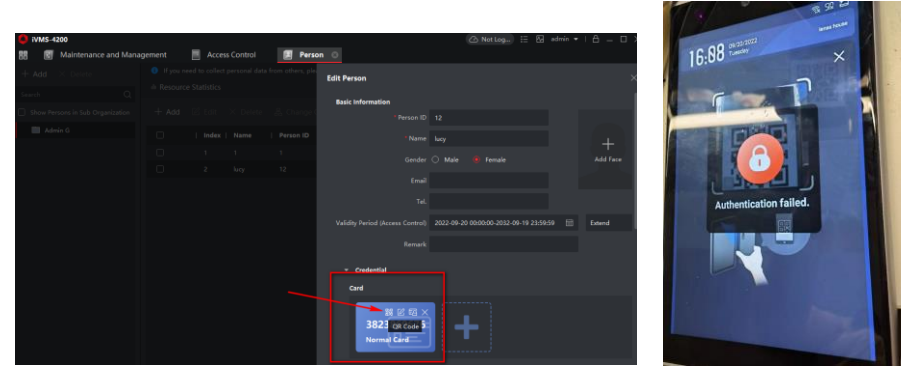

For security reasons, 9633 only supports encrypted QR codes, which we can only generate through HCP Visitor module. Which means if you want to use QR code to open the door, you need to have both HCP and visitor module license.

Next section shows the configuration steps.

# 2.3 HCP

Steps:

- 1. Add 9633 to HCP by going to Resource management-> Device and Server-> Video Intercom Device
- 2. Add Access Level by going to Home-> Access Control-> Access Level

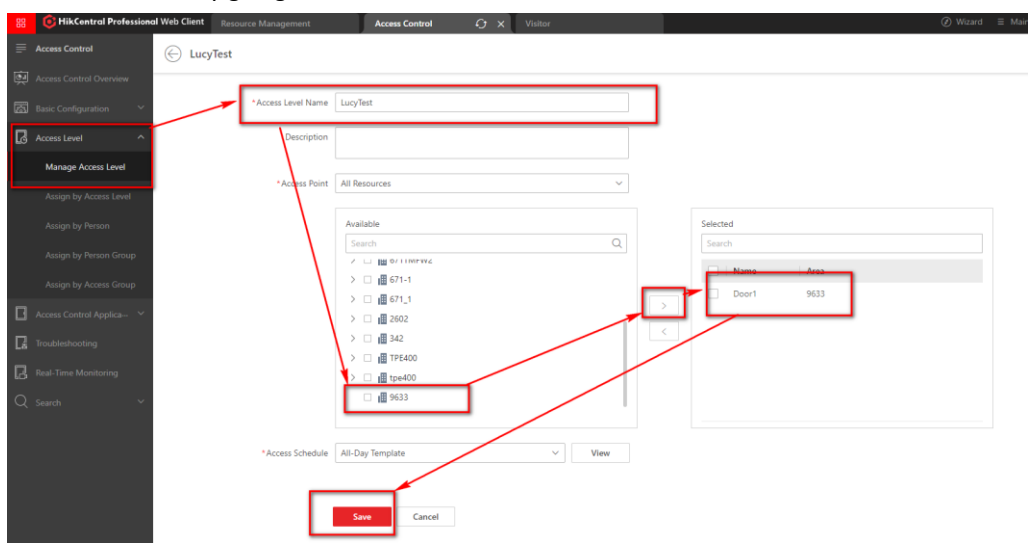

 Add Visitor Access Level to Visitor module by going to Home-> Visitor-> Basic Configuration-> Access Level

| 88 | ikCentral Professional     | Web Client Reso   | urce Management | Access Control | Visitor         | Ο×       |              |
|----|----------------------------|-------------------|-----------------|----------------|-----------------|----------|--------------|
|    | Visitor                    | + Add 📋 Dele      | ete 🗸           |                |                 |          |              |
|    | Visitor Information Overvi | Select Access Lev | el              | Access Sche    | dule Template 🗘 |          | Access Point |
| æ  | Basic Configuration        | Search            |                 |                |                 |          |              |
|    | Access Level               | ✓ ■ All           |                 |                |                 |          |              |
|    | Self-Service Check-Out     | admin             | <u> </u>        |                |                 |          |              |
|    | Self-Service Reservation   | ✓ LucyTe          | st              |                |                 |          |              |
|    | Email Template             |                   |                 |                |                 |          |              |
|    | Visitor Pass Template      |                   |                 |                |                 |          |              |
|    | Basic Parameters           |                   | Add             |                |                 |          |              |
|    | Watch List                 |                   |                 |                |                 |          |              |
|    | Visitor Reservation        |                   |                 |                |                 | No data. |              |
| 2  | Visitor Check-In           |                   |                 |                |                 |          |              |

4. Visitor Reservation by going to Visitor-> Visitor Reservation

| 88 | GHikCentral Professiona    | al Web Client          | Resource Manageme     | ent        | Access Control | Visitor            | Ο× |                      |                        |
|----|----------------------------|------------------------|-----------------------|------------|----------------|--------------------|----|----------------------|------------------------|
| ≡  | Visitor                    | 🖲 Reserve              | e 📋 Delete 🗸 🖻        | Import 🗕 1 | lo be Reviewed |                    |    |                      |                        |
| ò  | Visitor Information Overvi | ID No.                 |                       | Name       |                | Phone              |    | Company              | Host                   |
| 園  | Basic Configuration ^      |                        |                       |            |                |                    |    |                      |                        |
|    | Access Level               | Visit Time<br>2022/09/ | 14 0 - 2022/09/27 2 🛱 | Statu:     | erved × + 7 ×  | Reservation Code   |    | Select Additional In | formation              |
|    | Self-Service Check-Out     |                        |                       |            |                |                    |    |                      |                        |
|    | Self-Service Reservation   | Basi                   | ic Information 🔅      |            | QR Code        | Reservation 🕴 Host | \$ | Visit Purpose 🗘 🛛 Co | omp 🔅 🛛 Visit Time 🗧   |
|    | Email Template             |                        | lili xi               |            | 00             |                    |    |                      |                        |
|    | Visitor Pass Template      |                        | A Visitors            | <u>c</u>   |                | 5089               |    | Business             | 2022/09/20 18:11:07-20 |
|    | Basic Parameters           |                        |                       |            |                |                    |    |                      |                        |
| ¥  | Watch List                 |                        | lili xi               | r,         |                | 3451               |    | Business             | 2022/09/20 17:53:24-20 |
| 26 | Visitor Reservation        |                        | A Visitors            |            |                |                    |    |                      |                        |
| 22 | Visitor Check-In Y         |                        |                       |            |                |                    |    |                      |                        |
| æ  | Visitor Check-Out          |                        |                       |            |                |                    |    |                      |                        |
|    |                            |                        |                       |            |                |                    |    |                      |                        |

a) In the reserve configuration page, input

visitor name

estimated entry time (the valid time for the QR code)

valid times for visit(if needed, 1-4 times optional, if do not enable means unlimited during QR code valid time)

access level

*Note:* either estimated entry time or valid time reach the limitation, the QR code will become invalid.

| 88           | ikCentral Profession | Web Client Resource Mana | gement       | Access Control       | Visitor               | Ο×     |  |
|--------------|----------------------|--------------------------|--------------|----------------------|-----------------------|--------|--|
| ₽            | Visitor              | ← Reserve                |              |                      |                       |        |  |
| Ģ            |                      | Basic Information ID I   | nformation   | Other Information Ad | ccess Information     |        |  |
| <b>[</b> 23] |                      |                          |              |                      |                       |        |  |
|              |                      | Basic Information        |              |                      |                       |        |  |
|              |                      | First N                  | me Lucy      |                      |                       | Select |  |
|              |                      | Last Na                  | me X         |                      |                       |        |  |
|              |                      | ł                        | lost Search  |                      |                       | Select |  |
|              |                      | Visit Purp               | ose Business |                      |                       | ~      |  |
|              |                      | Estimated Entry T        | me           | 2022/09/20 18:39:46  | - 2022/09/20 23:59:59 | e      |  |
| $\leq$       |                      | counted entry i          |              | 2022/03/20 10.33.40  | 2022/05/20 23.33.33   |        |  |
| Æ            | Visitor Reservation  | Visitor Gr               | Visitors     |                      |                       | ~      |  |
| 2            |                      | ID Information           |              |                      |                       |        |  |

| 88 | 🔞 HikCentral Professiona   | I Web Client Resource Manageme | ent Access Control                     | Visitor            | € × |
|----|----------------------------|--------------------------------|----------------------------------------|--------------------|-----|
| ≡  | Visitor                    | ← Reserve                      |                                        |                    |     |
| ģ  | Visitor Information Overvi | Basic Information ID Inform    | nation Other Information               | Access Information |     |
| 窳  | Basic Configuration ^      | License Plate Number           |                                        |                    |     |
|    | Access Level               | 1 Email                        |                                        |                    |     |
|    | Self-Service Check-Out     | Phone                          |                                        |                    |     |
|    | Self-Service Reservation   | Company                        |                                        |                    |     |
|    | Email Template             |                                |                                        |                    |     |
|    | Visitor Pass Template      | Country/Region                 | Unknown                                |                    | ~   |
|    | Basic Parameters           | Remark                         |                                        |                    |     |
| ¥  | Watch List                 |                                | Expand ≫                               |                    |     |
| ß  | Visitor Reservation        |                                |                                        |                    |     |
| 22 | Visitor Check-In 🗸 🗸       | Access Information             |                                        |                    |     |
| Æ  | Visitor Check-Out          | Valid Times for Visit          |                                        |                    |     |
| B  | Visitor Access Record      | Valid Times for Visit          | Input the integer in the range of 1 to | 4.                 |     |
|    |                            | Access Level                   | LucyTest Configure                     |                    |     |
|    |                            | Extended Access                |                                        |                    |     |

*Note:* If the email address does not configured, it will pop-up a window to remind you, you can click Continuous to Reserve.

| Λ | The email is emp                            | The email is empty.                      |  |  |  |  |  |  |
|---|---------------------------------------------|------------------------------------------|--|--|--|--|--|--|
|   | The email is empty.<br>unable to receive th | The visitor will be<br>e reservation No. |  |  |  |  |  |  |
|   | Continue to Reserve                         | Enter Again                              |  |  |  |  |  |  |

b) It will pops up the reservation code, remember it, or if you forget, you can check on the visitor information page.

| 88  | ikCentral Profession       | Il Web Client Resource Management          | Access Control             | Visitor C ×             |                             | Ø Wizard ≣                                     |
|-----|----------------------------|--------------------------------------------|----------------------------|-------------------------|-----------------------------|------------------------------------------------|
| =   | Visitor                    | 🕄 Reserve 🍈 Delete 🗸 🖃 Impo                | rt 🚨 To be Reviewed        |                         |                             |                                                |
| ģ   | Visitor Information Overvi | ID No.                                     | Name                       | Phone                   | Company                     | Host                                           |
| 圆   | Basic Configuration        |                                            |                            |                         |                             |                                                |
|     | Access Level               | Visit Time 2022/09/14 0 - 2022/09/27 2 🖽 🗸 | Status<br>Reserved × + 7 × | $\bigcirc$              | lect Additional Information |                                                |
|     | Self-Service Check-Out     |                                            |                            | Reservation Code : 6732 |                             |                                                |
|     | Self-Service Reservation   | Basic Information ‡                        | QR Code                    | OK                      | rpose 🗘 🔰 Comp 🗘            | Visit Time 🌐                                   |
|     | Email Template             | Lucy X                                     |                            |                         |                             |                                                |
|     | Visitor Pass Template      | Visitors                                   |                            | 6732                    | Business                    | 2022/09/20 18:39:46-2022/09/20 23:59:59        |
|     | Basic Parameters           | lili xi                                    |                            |                         |                             |                                                |
|     | Watch List                 |                                            |                            | 5089                    | Business                    | 2022/09/20 18:11:07-2022/09/20 23:59:59        |
| 23  | Visitor Reservation        | A Visitors                                 |                            |                         |                             |                                                |
| 122 | Visitor Check-In 🗸 🗸       | lili xi                                    |                            |                         | Buriners                    | 2022/00/20 17:52-24 2022/00/20 22:50:50        |
| ß   | Visitor Check-Out          | A Visitors                                 |                            | 5451                    | Dusmiess                    | COLLING (1133) CH 1133) CH 2022/03/20 23:33:33 |
| B   | Visitor Access Record      |                                            |                            |                         |                             |                                                |

- c) Download the QR code and send it to the visitor, or send it later when you check in for that visitor, as you may want to change the valid time or number of times at check-in. Each time you change the information, the QR code will change accordingly.
- 5. Visitor check-in by going to Visitor-> Visitor check-in-> Reserved Visitor check-in

| 88       | 6 HikCentral Professional  | Web Client Resource Managen   | nent Access Contro              | al and a second second s | Visitor                    | θ×                |                        |          | ſ |
|----------|----------------------------|-------------------------------|---------------------------------|----------------------------------------------------------------------------------------------------|----------------------------|-------------------|------------------------|----------|---|
| =        | Visitor                    | 🕼 Unreserved Visitor Check-In | Reserved Visitor Check-In       | 🕀 Export                                                                                                    |                            |                   |                        |          |   |
| ģ        | Visitor Information Overvi | ID No.                        | Reservation Credential Type     |                                                                                                    | Skin-Surface Temperatur    | e Status          | Phone                  |          | c |
| <b>1</b> | Basic Configuration        |                               | Reservation Code                |                                                                                                    | All                        | ~                 |                        |          |   |
|          | Access Level               | Visit Purpose<br>All          | O Phone                         |                                                                                                    | Status<br>Registered × + 4 | ~                 | Select Additional Info | ormation |   |
|          | Self-Service Check-Out     |                               | Re Enter an integer with 4 or 6 | digits.                                                                                                    |                            |                   |                        |          |   |
|          | Self-Service Reservation   | Basic Information ≑           | 6732                            | Host ‡                                                                                                    | Visit Pu 🕴                 | Visit Time 🗍      |                        | Visito 🕴 |   |
|          | Email Template             | lili xi                       | 0                               | к                                                                                                    | Dusianas                   | 2022/00/20 49:44  | 20.2022/00/20.22/50/50 | Maitana  |   |
|          | Visitor Pass Template      | - Visitors                    |                                 |                                                                                                    | business                   | 2022/09/20 18:14: | 29-2022/09/20 25:59:59 | VISITORS |   |
|          | Basic Parameters           | lili vi                       |                                 |                                                                                                    |                            |                   |                        |          |   |
| ¥        | Watch List                 |                               |                                 |                                                                                                    | Business                   | 2022/09/20 17:58: | 04-2022/09/20 18:05:00 | Visitors |   |
| 28       | Visitor Reservation        |                               |                                 |                                                                                                    |                            |                   |                        |          |   |
| 24       | Visitor Check-In ^         | 1                             |                                 |                                                                                                    |                            |                   |                        |          |   |
|          | Visitor Check-In           |                               |                                 |                                                                                                    |                            |                   |                        |          |   |
|          | Visitor Information        |                               |                                 |                                                                                                    |                            |                   |                        |          |   |
| æ        | Visitor Check-Out          |                               |                                 |                                                                                                    |                            |                   |                        |          |   |
| D        | Visitor Access Record      |                               |                                 |                                                                                                    |                            |                   |                        |          |   |

- a) Choose reservation credential type to be Reservation code, and then input the code generated by last step, Click OK
- b) You can change the exit time or valid times for visit at this step, but once change, the QR code will be changed as well, need to resent to visitor.
- c) Click Check-in

|    | 🞯 HikCentral Professio | nal Web Client Resource Manag | ement Acc              | cess Control Visi                       | tor CJ X        |                            |                                |      |
|----|------------------------|-------------------------------|------------------------|-----------------------------------------|-----------------|----------------------------|--------------------------------|------|
| ≡  | Visitor                | Reserved Visitor Cl           | eck In                 |                                         |                 |                            |                                |      |
| ģ  |                        |                               |                        |                                         |                 |                            |                                |      |
| 53 |                        | Basic Information             |                        |                                         |                 |                            |                                |      |
|    |                        | First Na                      | Lucy                   |                                         | Select          |                            |                                |      |
|    |                        | Last Na                       | ne X                   |                                         |                 |                            |                                |      |
|    |                        | н                             | st Search              |                                         | Select          |                            |                                |      |
|    |                        | Visit Purne                   | se Business            |                                         |                 |                            |                                |      |
|    |                        | visit i dipe                  | business               |                                         |                 |                            |                                |      |
|    |                        | Exit Ti                       | ne 2022/09/20 23:59:59 |                                         |                 | [A] o                      |                                |      |
| ¥  |                        | Visitor Gro                   | up Visitors            |                                         | ~               | Credent                    |                                |      |
| 28 |                        | ID Information                |                        |                                         |                 |                            |                                |      |
| 22 | Visitor Check-In       | ID Ty                         | D Card                 |                                         | ~               |                            |                                |      |
|    | Visitor Check-In       | 1 DI                          | lo.                    |                                         |                 |                            |                                |      |
|    |                        | Certificate Picto             | re (                   |                                         |                 |                            |                                |      |
| Æ  |                        |                               | _                      |                                         |                 |                            |                                |      |
| Ð  |                        |                               | +                      |                                         |                 |                            |                                |      |
|    |                        |                               |                        |                                         |                 |                            |                                |      |
|    |                        |                               |                        |                                         |                 |                            |                                |      |
|    |                        | · ·                           | Check In               | Cancel                                  |                 |                            |                                |      |
|    |                        |                               |                        |                                         |                 |                            |                                |      |
|    | Basic Information ‡    | QR Code                       | ost 🕆 🛛 Visit Pu 🗘     | Visit Time 🗘                            | Visito ‡ Comp ‡ | Take Photo of 💠 🛛 Remark 🗘 | Status 🗘                       | Oper |
|    | Lucy X                 |                               | Business               | 2022/09/20 19:07:38-2022/09/20 23:59:59 | Visitors        | No                         | <ul> <li>Registered</li> </ul> | 0    |
|    |                        |                               |                        |                                         |                 |                            |                                | (    |

Now you can use this QR code to open the door in its valid time.

Back to the device local, once you enable open Door via QR code, it will appear the QR code mode on the front page. Tap the QR code mode and scan the QR code, you will see the door is open.

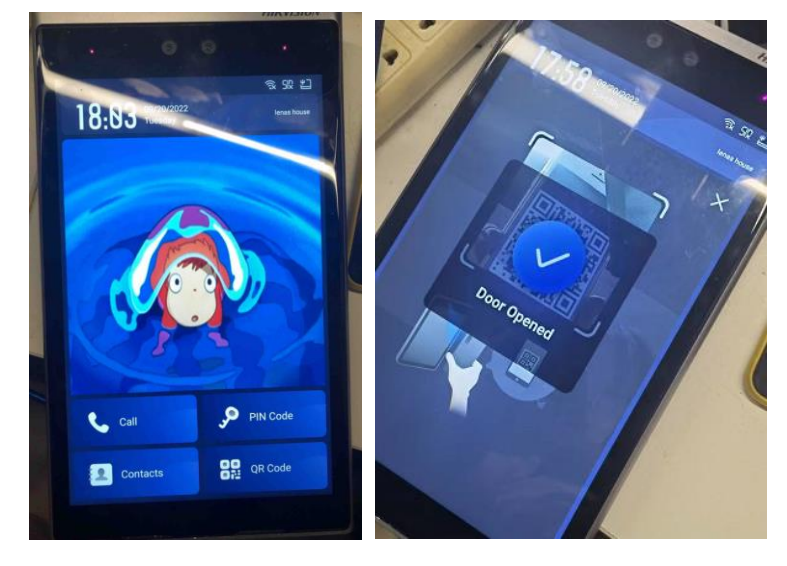

### Note:

- You can manually check out for the visitor by going to Visitor Check-Out configuration page, and once you check out, the QR code will get invalid at once.
  - a) Click Search to pop-up the visitor list

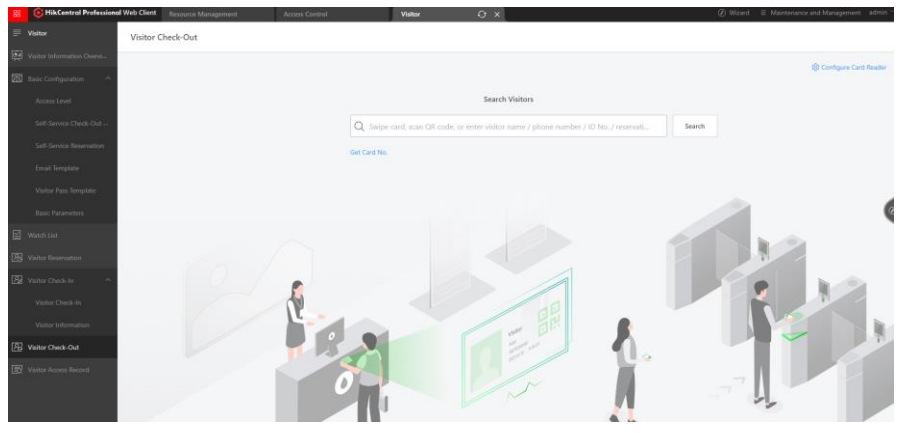

b) Choose the one you want to check out

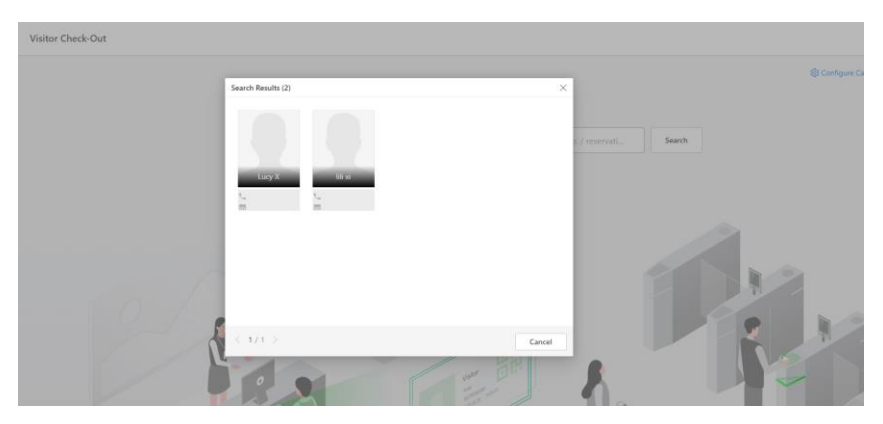

c) Click check-out

| 88         | ikCentral Profession | al Web Client | Resource Management | Access Con | ntrol                       | Visitor             | G ×                         |                                |
|------------|----------------------|---------------|---------------------|------------|-----------------------------|---------------------|-----------------------------|--------------------------------|
| ₽          | Visitor              | Sear          | rch Result          |            |                             |                     |                             |                                |
| ģ          |                      |               |                     |            |                             |                     |                             |                                |
| 圆          |                      |               |                     |            | Name                        | Lucy X              |                             |                                |
|            |                      |               |                     |            | ID No.                      | 3.ft-14             |                             |                                |
|            |                      |               |                     |            | Phone                       | visitors            |                             |                                |
|            |                      |               |                     |            | Email                       |                     |                             |                                |
|            |                      |               |                     |            | Host                        | Rusiness            |                             |                                |
|            |                      |               |                     |            | Visit Purpose<br>Visit Time | 2022/09/20 19:07:38 |                             |                                |
|            |                      |               |                     |            | ID Photo                    |                     | Belongings Photo (Check-in) | Please upload the photo of vis |
| g          |                      |               |                     |            |                             |                     |                             |                                |
| ERI<br>RAI |                      |               |                     |            |                             |                     |                             |                                |
| са<br>С    |                      |               |                     |            |                             | None                | None                        | т                              |
| 226        |                      |               |                     |            |                             |                     |                             |                                |
|            |                      |               |                     |            | Check-Out                   |                     |                             |                                |
| _          |                      |               |                     |            |                             |                     |                             |                                |
| 122        | Visitor Check-Out    |               |                     |            |                             |                     |                             |                                |
| ₽          |                      |               |                     |            |                             |                     |                             |                                |

d) Check the check-out status

٠

| Bi HikCentral Professio | nal Web Client Resource Management | Access Control                     | Visitor C X                     |                                    | @ Wizi             | rd                        |
|-------------------------|------------------------------------|------------------------------------|---------------------------------|------------------------------------|--------------------|---------------------------|
| I Visitor               | Dureserved Visitor Check-In        | Reserved Visitor Check-In 📑 Export |                                 |                                    |                    | V                         |
|                         | ID No.                             | Name                               | Skin-Surface Temperature Status | Phone                              | Company            | Host                      |
|                         |                                    |                                    | All 🗸                           |                                    |                    |                           |
|                         | Visit Purpose                      | Visit Time                         | Status                          | Select Additional Information      |                    |                           |
|                         |                                    | 2022/09/14 0 - 2022/09/27 2 🖂 🔍    | Negistered × +4 V               |                                    |                    | Filter Reset              |
|                         | Basic Information                  | OR Code Host                       | 2 Visit Pa 2 Visit Time 1       | Visito                             | Comp Take Photo of | : Remark : Status : Oper- |
|                         | Lucy X                             |                                    |                                 |                                    |                    |                           |
|                         | A Visitors                         | 2 ×0 🕲 ×0                          | Business 2022/09/20 19/         | 07:38-2022/09/20 23:59:59 Visitors | No                 | Charled                   |
|                         |                                    |                                    |                                 |                                    |                    | (                         |
|                         |                                    | . 88                               | Business 2022/09/20 18:         | 14:29-2022/09/20 23:59:59 Visitors | No                 | •Registered               |
|                         | A Veitors                          | in x1 ∰ x0                         |                                 |                                    |                    |                           |
|                         | lili xi                            |                                    |                                 |                                    |                    |                           |
| Visitor Check-In        | ∆ Visitors 1                       | -<br>= x1 @ x0                     | Business 2022/09/20 17:1        | 58.04-2022/09/20 18.05.00 Visitors | No                 | Checkad                   |
|                         |                                    |                                    |                                 |                                    |                    |                           |
|                         |                                    |                                    |                                 |                                    |                    |                           |

If you want to active the check-out visitor once again, you can go to Visitor Information a) Click the clock icon to reserve again

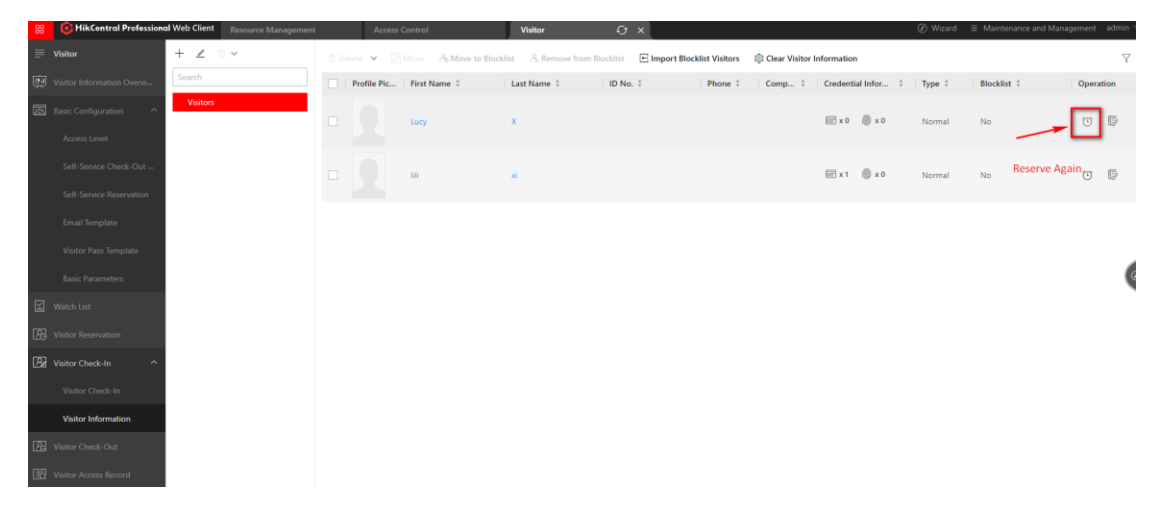

b) Click the menu icon to quick check-in

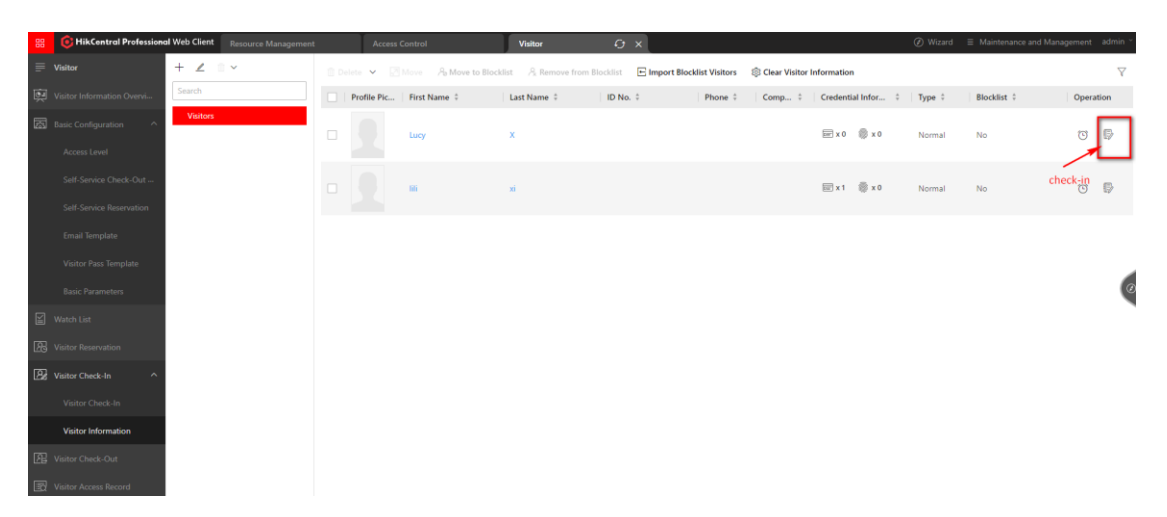

- You can also choose phone or ID No. as reservation credential type to check in.
- Scan the QR code generated under person configuration card No. page and the one under visit mode, you will see the first one is only a card number, while the second one is an encrypted string.

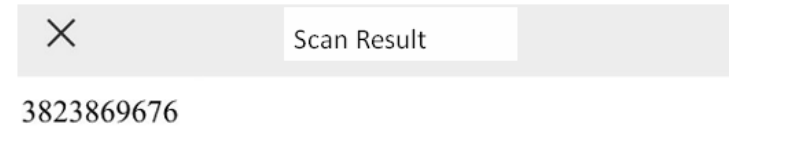

 $\times$ 

Scan Result

VjAwMSujWvE95PIo/ohnzEgwhImM5RSw2DdoWL5/V